## **Compensation:** Request One-Time Payment

## **REQUEST A ONE-TIME PAYMENT**

**One-time payments**, such as spot bonuses, can be requested for a direct report directly through the Workday system. Coverage dates for overtime show for some employees.

- 1. Search for the employee in the Workday search bar and open their profile.
- 2. On the left-hand side, click the Actions button.
- 3. Hover over Compensation and choose Request One-Time Payment.
- 4. Enter the Effective Date and Reason and click OK.
- 5. Click the Add button in the One-Time Payment section.

| One-Time Payment |  |  |
|------------------|--|--|
| Add              |  |  |

- 6. Choose the appropriate plan from the drop down and make any needed changes.
- 7. You may need to enter a cost center that is different from the primary cost center. You can do that under **Supporting** Information.
- 8. Click the Save icon <a>.</a>
- **9.** Click **Submit**. This now routes for approval by your Compensation Partner.

**Note**: If the Amount field auto-populates with a default value, based on the One-Time Payment Plan selected, use guidelines. You can modify the default amount, but additional approvals may be required.

| One-Time Payment Plan *  |  |  |
|--------------------------|--|--|
| × Spot Bonus :=          |  |  |
|                          |  |  |
| Scheduled Payment Date * |  |  |
| 03/31/2022               |  |  |
|                          |  |  |
| Coverage Start Date      |  |  |
|                          |  |  |
|                          |  |  |
| Amount *                 |  |  |
| 0.00                     |  |  |
|                          |  |  |
| Currency *               |  |  |
| × USD :=                 |  |  |
| Condito Douroll          |  |  |
|                          |  |  |
|                          |  |  |
|                          |  |  |
|                          |  |  |
|                          |  |  |
| > Supporting Information |  |  |
|                          |  |  |
| Cost Center              |  |  |
| :=                       |  |  |
|                          |  |  |
| Grant                    |  |  |
|                          |  |  |
|                          |  |  |

## Geisinger

Your screens and processes may vary from this document. 1